# Configurar políticas de acesso, vinculação estática (caminhos), L2Outs, L3Outs e integração VMM (vDS)

## Contents

Introduction **Prerequisites** Requirements **Componentes Utilizados** Topologia de exemplo Políticas de acesso para conectividade via domínio físico Instruções de alto nível Instruções detalhadas Enlace estático (caminhos) para servidores bare-metal ou configuração L2out usando o método de vinculação estática Configuração L2Out usando os pré-requisitos do método de vinculação estática Instruções de alto nível Instrucões detalhadas Configuração L2Out usando o método Routed Bridged Network Instruções de alto nível Instruções detalhadas Configuração L3Out **Prerequisites** Instruções de alto nível Instruções detalhadas Integração do VMM com uma configuração do vDS Instruções de alto nível Instruções detalhadas Verificar a conectividade

## Introduction

Este documento descreve a configuração de Políticas de Acesso, Vinculação Estática (Caminhos) ou Camada 2 Externo (L2Out) usando o método de Vinculação Estática, L2Out usando o método Routed Bridged Network, Layer 3 Outside (L3Out) e Integração do Virtual Machine Manager (VMM) com um vSphere Distributed Switch (vDS) de baixo para cima, iniciando com o Seletor de Interface via Application Policy Infrastructure Controller (APIC) GUI sem usar os assistentes QuickStart.

No entanto, este documento é válido a partir de 2.0(1q); há algumas diferenças na configuração para 2.1(1h).

## Prerequisites

## Requirements

A Cisco recomenda que você conheça estes tópicos:

• Conhecimento básico da tecnologia Cisco Application Centric Infrastructure (ACI)

### **Componentes Utilizados**

As informações neste documento são baseadas nestas versões de software e hardware:

- Imagem do Cisco Application Policy Infrastructure Controller (APIC) versão 2.0(1q)
- Software do switch de modo ACI Cisco Nexus 9000 Series versão 12.0(1q)

The information in this document was created from the devices in a specific lab environment. All of the devices used in this document started with a cleared (default) configuration. If your network is live, make sure that you understand the potential impact of any command.

## Topologia de exemplo

Essa topologia é usada para todos esses exemplos. O dispositivo externo pode ser o switch externo, o servidor bare-metal, o roteador externo ou vDS.

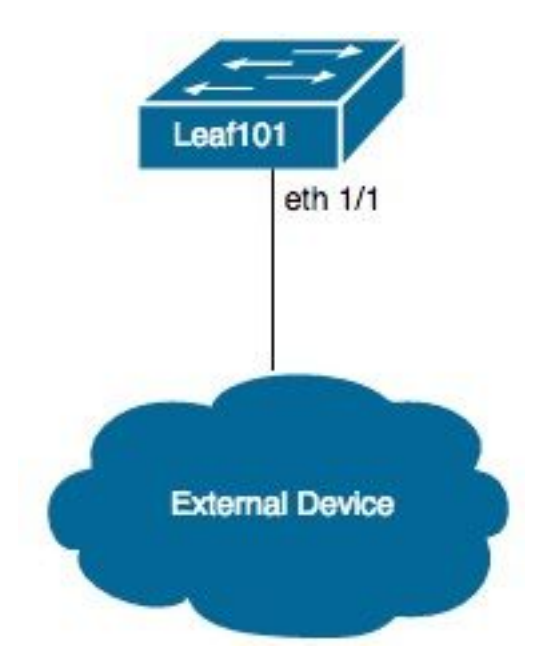

## Políticas de acesso para conectividade via domínio físico

**Note**: Os nomes de exemplo para as políticas são nomeados após a finalidade da conexão. Por exemplo, se o N3K se conecta fisicamente a um switch Nexus 3000 (N3K). A convenção de nomenclatura não precisa ser rigorosamente respeitada.

- 1. Configurar o Perfil da Interface e os Seletores de Interface.
- 2. Configurar o Grupo de Políticas de Interface.
- 3. Configure o perfil do switch e associe o seletor de interface ao perfil do switch.
- 4. (Opcional) Configure a Política de Segurança de Canal de Porta Virtual se estiver configurando um canal de porta virtual (vPC).
- 5. Configure o Perfil da entidade de acesso anexável e associe o Perfil da entidade de acesso anexável ao Grupo de política da interface.
- 6. Configure o domínio e o pool de VLANs e associe-se ao Perfil da entidade de acesso anexável ao domínio.

- 1. Navegue para Estrutura > Políticas de acesso.
- 2. Navegue até Interface Policies > Profiles > Leaf Profiles.
- 3. Clique com o botão direito do mouse em **Leaf Profiles** e clique em **Create Leaf Interface Profile**. Agora insira um nome (ex. N3K).
- 4. Clique no sinal + ao lado de **Seletores de interface**. Agora insira um nome (ex. N3K) e as IDs da interface (ex. 1/1).
- 5. Clique em OK e em Enviar.
- 6. Navegue até Interface Policies > Policy Groups > Leaf Policy Groups.
- Clique com o botão direito do mouse em Grupos de políticas folha e clique na opção apropriada para uma interface individual, canal de porta ou vPC; insira um nome (ex. N3K) e selecionar ou criar as políticas apropriadas.
- 8. Clique em Submit.
- 9. Navegue para Interface Policies > **Profiles > Leaf Profiles > N3K** (Leaf Interface Profile) > **N3K** (Access Port Seletor).
- 10. Use a lista suspensa para selecionar o **Grupo de políticas** a ser associado (por exemplo, N3K).
- 11. Clique em Submit.
- 12. Navegue para Políticas de switch > Perfis > Perfis folha.

- 13. Clique com o botão direito em **Perfis folha** e clique em **Criar perfil folha**. Agora insira um nome (ex. Folha101).
- 14. Clique em + ao lado de **Seletores de folha**. Agora insira um nome (por exemplo, Leaf101) e use o menu suspenso em **Blocks** para selecionar os switches a serem associados.
- 15. Clique em Atualizar, em Avançar e em Concluir.
- 16. As etapas 17 e 19 só são necessárias se estiver configurando um vPC.
- 17. (Opcional) Navegue para Políticas de Switch > Políticas > Virtual Port Channel default.
- (Opcional) Clique em + ao lado de Grupos de proteção VPC explícitos. Agora insira um nome (ex. Leaf101-Leaf102), ID (por exemplo: 100) e use os menus suspensos para selecionar o Switch 1 (por exemplo, 101) e Switch 2 (eg.102).
- 19. (Opcional) Clique em Enviar.
- 20. Selecione Leaf101 (Perfil Folha).
- 21. Clique em + ao lado de **Perfis do seletor de interface associado**; use a lista suspensa para selecionar o **Perfil de interface** a ser associado (por exemplo, N3K).
- 22. Clique em Submit.
- 23. Navegue para Políticas globais > Perfis da entidade de acesso anexável.
- 24. Clique com o botão direito do mouse em **Perfis da entidade de acesso anexável** e clique em **Criar perfil da entidade de acesso anexável**. Agora insira um nome (por exemplo, N3K).
- 25. Clique em Avançar e Concluir
- 26. Navegue para **Interface Policies > Policy Groups > Leaf Policy Groups > N3K** (Grupo de Políticas).
- 27. Use a lista suspensa em **Attached Entity Profile** e selecione o **Attachable Access Entity Profile** para associar (ex. N3K).
- 28. Clique em Submit.
- 29. Navegue para **Domínios físicos e externos > Domínios físicos**.
- 30. Clique com o botão direito do mouse em Domínios físicos e clique em Criar domínio físico; insira um nome (ex. N3K), use a lista suspensa para associar o Perfil de entidade anexável associado (por exemplo: N3K), use a lista suspensa para Criar pool de VLAN.
- 31. Insira um nome (por exemplo, N3K) e escolha a alocação dinâmica/estática apropriada.
- 32. Clique em + ao lado de Blocos de capacitação. Agora insira os números de VLAN e

escolha a alocação dinâmica/estática apropriada.

33. Clique em OK, Submit e Submit.

## Enlace estático (caminhos) para servidores bare-metal ou configuração L2out usando o método de vinculação estática

## Configuração L2Out usando os pré-requisitos do método de vinculação estática

A suposição é que o Grupo de Endpoints (EPG), o BD (Bridge Domain) e o VRF foram criados e que o BD está definido para o modo de Camada 2 (L2) (desmarque o Roteamento Unicast em Configurações L3 e defina todas as opções em Inundação Principal).

#### Instruções de alto nível

- 1. Configurar Políticas de acesso.
- 2. Associe o domínio ao EPG.
- 3. Configure a associação estática (caminhos) para servidores bare-metal ou switch L2Out.

- 1. Conclua as Políticas de Acesso para Conectividade através das instruções de Domínio Físico acima.
- 2. Navegue até o EPG para adicionar a associação estática a (por exemplo, Espaço > Espaço1 > Perfis de Aplicativo > AP1 > EPGs de Aplicativo > EPG1).
- 3. Selecione Domínios (VMs e bare-metals).
- Navegue até ACTIONS > Add Physical Domain Association. Agora use a lista suspensa para selecionar o domínio físico a ser associado (por exemplo, N3K), e escolha o imediato apropriado (por exemplo, Imediato/Imediato).
- 5. Clique em Submit.
- 6. Selecione Ligações Estáticas (Caminhos).
- Navegue para AÇÕES > Implantar EPG estático em PC, VPC ou Interface. Agora, selecione o tipo de caminho e o caminho apropriados, insira a VLAN Encap e escolha o imediato apropriado (por exemplo, Imediato) e modo (por exemplo: Tronco).

## Configuração L2Out usando o método Routed Bridged Network

## Instruções de alto nível

- 1. Configurar Políticas de acesso.
- 2. Configure a rede de ligação externa.
- 3. Aplique os contratos apropriados.

- Conclua as Políticas de Acesso para Conectividade através das instruções de Domínio Físico acima, exceto substitua a etapa 29 por Domínios Externos de Bridging e a etapa 30 com Criar Domínio de Camada 2.
- 2. Navegue até o **Espaço** apropriado (por exemplo, Espaço1) > **Rede > Redes com bridge** externas.
- Clique com o botão direito em External Bridged Networks e clique em Created Bridged Outside. Agora insira um nome (ex. L2Out), use a lista suspensa para selecionar o External Bridged Domain a ser associado (ex.: N3K), use a lista suspensa para selecionar o Domínio da ponte a ser associado (ex. BD1) e insira a VLAN para essa L2Out.
- 4. Clique em Avançar e em Concluir.
- 5. Navegue até L2Out (L2 Outside) > Node Profiles.
- 6. Clique com o botão direito em Node Profiles (Perfis de nó) e clique em Create Node Profile (Criar perfil de nó). Agora insira um nome (por exemplo, Folha101).
- 7. Clique em + ao lado de **Perfis de interface**. Agora insira um nome (por exemplo, eth1\_1).
- 8. Clique em + ao lado de **Interfaces**. Agora, selecione o tipo de caminho e o caminho apropriados.
- 9. Clique em OK, em OK e em Submit.
- 10. Navegue até Redes.
- 11. Clique com o botão direito em **Redes** e clique em **Criar Rede Externa**; insira um nome (por exemplo, L2Out-EPG).
- 12. Clique em Submit.

13. Aplique contratos adequadamente entre o EPG L2Out (por exemplo, L2Out-EPG) e o EPG do aplicativo (por exemplo, EPG1) para comunicação.

## Configuração L3Out

## Prerequisites

A suposição é que o roteamento é feito através de rotas estáticas usando um único espaço e VRF, o EPG, BD e VRF é criado e o BD é definido para o modo de Camada 3 (L3) (marque o roteamento unicast em Configurações L3).

#### Instruções de alto nível

- 1. Configurar Políticas de acesso.
- 2. Configurar Rede Roteada Externa.
- 3. Associe o L3Out ao Domínio de Bridge.
- 4. Aplique os contratos apropriados.

- Conclua as Políticas de Acesso para Conectividade através das instruções de Domínio Físico acima, exceto substitua a etapa 25 por Domínios Roteados Externos e a etapa 26 por Criar Domínio de Camada 3.
- 2. Navegue até o Espaço apropriado (ex. Espaço1) > Rede > Redes Roteadas Externas.
- Clique com o botão direito em Redes Roteadas Externas e clique em Criar Roteamento Externo; insira um nome (por exemplo, L3Out), use a lista suspensa para selecionar o VRF a ser associado (por exemplo, VRF1) e use o menu suspenso para selecionar o Domínio roteado externo a ser associado (por exemplo, N3K).
- 4. Clique em Avançar e em Concluir.
- 5. Navegue até L3Out (L3 Outside) > Logical Node Profiles.
- 6. Clique com o botão direito do mouse em **Perfis de nó lógico** e clique em **Criar perfil de nó**. Agora insira um nome (por exemplo, Folha101).
- 7. Clique em + ao lado de Nós. Agora selecione o nó apropriado e insira um ID de roteador.

- 8. Clique em + ao lado de Rotas estáticas. Agora, insira o prefixo da rota.
- 9. Clique em + ao lado de Next Hop Addresses. Agora, digite o IP do próximo salto.
- 10. Clique em Atualizar, em OK e em OK.
- 11. Repita as etapas 7 e 10 conforme necessário para que cada nó seja adicionado.
- 12. Clique em Submit.
- 13. Navegue até Leaf101 (Logical Node Profile, Perfil de nó lógico) > Logical Interface Profiles.
- Clique com o botão direito em Logical Interface Profiles (Perfis de interface lógica) e clique em Create Interface Profile (Criar perfil de interface). Agora insira um nome (por exemplo, eth1\_1).
- 15. Clique em Submit.
- 16. Selecione eth1\_1 (Logical Interface Profile, Perfil da interface lógica).
- 17. Clique em + ao lado de Routed Interfaces, SVI ou Routed Subinterfaces, dependendo da configuração desejada. Agora, selecione o tipo de caminho e o caminho apropriados e atribua os endereços IP apropriados para a(s) interface(s).
- 18. Clique em Submit.
- 19. Selecione Redes.
- 20. Clique com o botão direito em **Redes** e clique em **Criar Rede Externa**. Agora insira um nome (ex. L3Out-EPG).
- 21. Clique em Submit.
- 22. Selecione L3Out-EPG (External Network Instance Profile).
- 23. Clique em + ao lado de **Sub-redes**. Agora, insira a sub-rede externa atrás desse L3Out e verifique **Sub-redes externas para o EPG externo**.
- 24. Clique em Submit.
- 25. Repita as etapas 23 e 24 conforme necessário para que cada sub-rede seja adicionada.
- 26. Clique em Submit.
- 27. Navegue até o BD do EPG do aplicativo (por exemplo, BD1) > Configurações L3.
- 28. Clique em + ao lado de Saídas L3 Associadas. Agora use a lista suspensa para selecionar

- o L3Out para associar (ex. Espaço1/L3Saída).
- 29. Clique em Update.
- 30. Aplique contratos adequadamente entre o EPG L3Out (por exemplo, L3Out-EPG) e o EPG do aplicativo (por exemplo, EPG1) para comunicação.

## Integração do VMM com uma configuração do vDS

**Note**: As instruções do vCenter assumem familiaridade com o vCenter, portanto, são breves; os nomes nas Políticas de acesso foram alterados de N3K para DVS (Distributed Virtual Switch) neste exemplo. Os termos vSphere Distributed Switch (vDS) e Distributed Virtual Switch (DVS) são usados de forma intercambiável, pois se referem à mesma coisa.

#### Instruções de alto nível

- 1. Configurar Políticas de acesso.
- 2. Configure o domínio do VMM.
- 3. Adicione uplinks ao vDS.
- 4. Associe o domínio do VMM ao EPG.
- 5. Adicione VMs ao grupo de portas.
- 6. Verifique a conectividade.

- 1. Conclua as Políticas de Acesso para Conectividade através das instruções de Domínio Físico acima, exceto pare após concluir a etapa 24.
- 2. Navegue até Rede VM > Inventário > VMWare.
- 3. Clique com o botão direito do mouse em VMWare e clique em Create vCenter Domain.
- Insira um nome (por exemplo, DVS), use a lista suspensa para selecionar o Perfil de entidade anexável a ser associado (ex. DVS) e use a lista suspensa para selecionar Create VLAN Pool para criar o pool de VLANs a ser usado com o DVS.
- 5. Insira um nome (ex. DVS) e escolha a alocação dinâmica/estática apropriada (ex. Alocação dinâmica).

- 6. Clique em + ao lado de **Blocos de capacitação**. Agora insira os números de VLAN e escolha a alocação dinâmica/estática apropriada (ex. Herdar allocMode do pai).
- 7. Clique em OK e em Enviar.
- 8. Clique em + ao lado de **Credenciais do vCenter**. Agora insira um nome (por exemplo, vCenter-6), nome de usuário (por exemplo, raiz) e senha.
- 9. Click OK.
- 10. Clique em + ao lado de vCenter/vShield. Agora insira um nome (ex. vCenter-6), endereço IP, selecione a versão apropriada do DVS (ex. (Padrão do vCenter), insira o nome do datacenter conforme exibido no vCenter (ex. DC) e use a lista suspensa para selecionar a Credencial Associada.
- 11. Clique em **OK** e em **Enviar**.
- 12. Navegue até **DVS** (Domain), role para baixo até **vSwitch Policies** e selecione as vSwitch Policies apropriadas.
- 13. Clique em Submit.
- 14. Mudar para o vCenter; o novo vDS deve ser criado (por exemplo, DVS) em uma pasta no Datacenter (por exemplo, DC).
- 15. Clique com o botão direito do mouse no vDS e adicione os hosts e os uplinks apropriados ao vDS.
- 16. Volte para a GUI do APIC.
- 17. Navegue até o EPG apropriado (por exemplo: Espaço1 > AP1 > EPG1) > Domínios (VMs e bare-metal).
- Clique em ACTIONS > Add VMM Domain Association. Agora use a lista suspensa para selecionar o domínio do VMM a ser associado (por exemplo, DVS) e escolha o imediato apropriado (por exemplo, Imediato/Imediato).
- 19. Clique em Submit.
- 20. Mudar para o vCenter; o novo grupo de portas deve ser criado no vDS (por exemplo, Espaço1|AP1|EPG1).
- 21. Selecionar uma VM; edite as configurações da placa de rede a ser associada a este grupo de portas.

### Verificar a conectividade

- 1. Volte para a GUI do APIC.
- 2. Navegue até o EPG apropriado (por exemplo, EPG1) > Operacional.
- 3. A VM deve ser aprendida nesta guia (vmm = o vCenter sabe sobre o IP; aprendido = o leaf da ACI vê o tráfego desse IP).